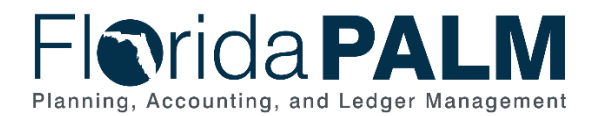

# **Commitment Control Module Configurations**

This workbook contains a single worksheet with a corresponding form which represents a core configuration component in Florida PALM. Form instructions are provided below. This configuration workbook contains the following Commitment Control (KK) module related configurations for which your agency specific selection is being obtained to setup Florida PALM:

- Budget Allotments Control Options (only one control option can be selected)
- Account ChartField Tier Selection (only one tier selection can be selected)
- Organization ChartField Translation Tree Selection (only one translation tree selection can be selected)

### Smartsheet Navigation:

Florida PALM Workbook for (Agency) > Inventories > Configuration Workbook Inventory > Commitment Control (KK)

### Worksheet -

| Automation Forms Connections Dynamic View |                                                                                         |                   | DEMO AI                   | Ĵ DEMO Allotments Budget Structure ☆ |                                                     |                                      |                                                            |                                                 | Share                                                    |                            |                 |
|-------------------------------------------|-----------------------------------------------------------------------------------------|-------------------|---------------------------|--------------------------------------|-----------------------------------------------------|--------------------------------------|------------------------------------------------------------|-------------------------------------------------|----------------------------------------------------------|----------------------------|-----------------|
| Ś                                         | ) C' 표 Grid View ▼ ♡Filter 프 프 Arial ▼ 10 ▼ B I 및 등 会 ▼ A ▼ 프 ▼ 第 & ? I 표 & GO A i □i … |                   |                           |                                      |                                                     |                                      |                                                            |                                                 |                                                          |                            |                 |
|                                           | Form Link                                                                               | Authorized By:    | Date of<br>Authorization: | Budget Control<br>- Selection        | Budget Control -<br>Agency Sponsor<br>Authorization | Account<br>ChartField -<br>Selection | Account<br>ChartField -<br>Agency Sponsor<br>Authorization | Translation Tree<br>- Selection                 | Translation Tree<br>- Agency<br>Sponsor<br>Authorization | Current as of<br>June 2025 | Agency Comments |
| i                                         | 命                                                                                       | ⊕                 | ⋳                         | ₼                                    | ₼                                                   | 命                                    | ₿                                                          | ₼                                               | ₫.                                                       | 0                          | 0               |
| â                                         | https://app.smartsheet.com/b/form/8fd2c0095cf                                           | floridapalm@myfle | 11/15/24 12:51 PM         |                                      |                                                     |                                      |                                                            |                                                 |                                                          |                            | A               |
|                                           | Task 567-A Form Submission                                                              | floridapalm@myfle | 05/09/25 3:01 PM          | Option # 2 -<br>Track with<br>Budget | John Smith                                          | Account Tier #3:<br>Family           | John Smith                                                 | Translation Tree<br>#2: Agency-<br>Defined Tree | John Smith                                               |                            |                 |
|                                           |                                                                                         |                   |                           |                                      |                                                     |                                      |                                                            |                                                 |                                                          |                            |                 |

Figure 1: Allotments Budget Structure Control Worksheet in Smartsheet

**NOTE**: This worksheet contains locked columns which will be automatically populated upon your Agency Sponsor's completion of the form linked in the first row of your worksheet. It is <u>required</u> that your Agency Sponsor complete and submit this form.

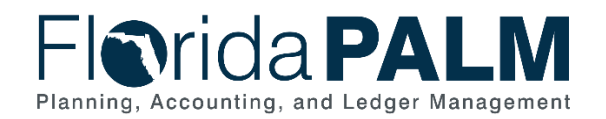

### Form -

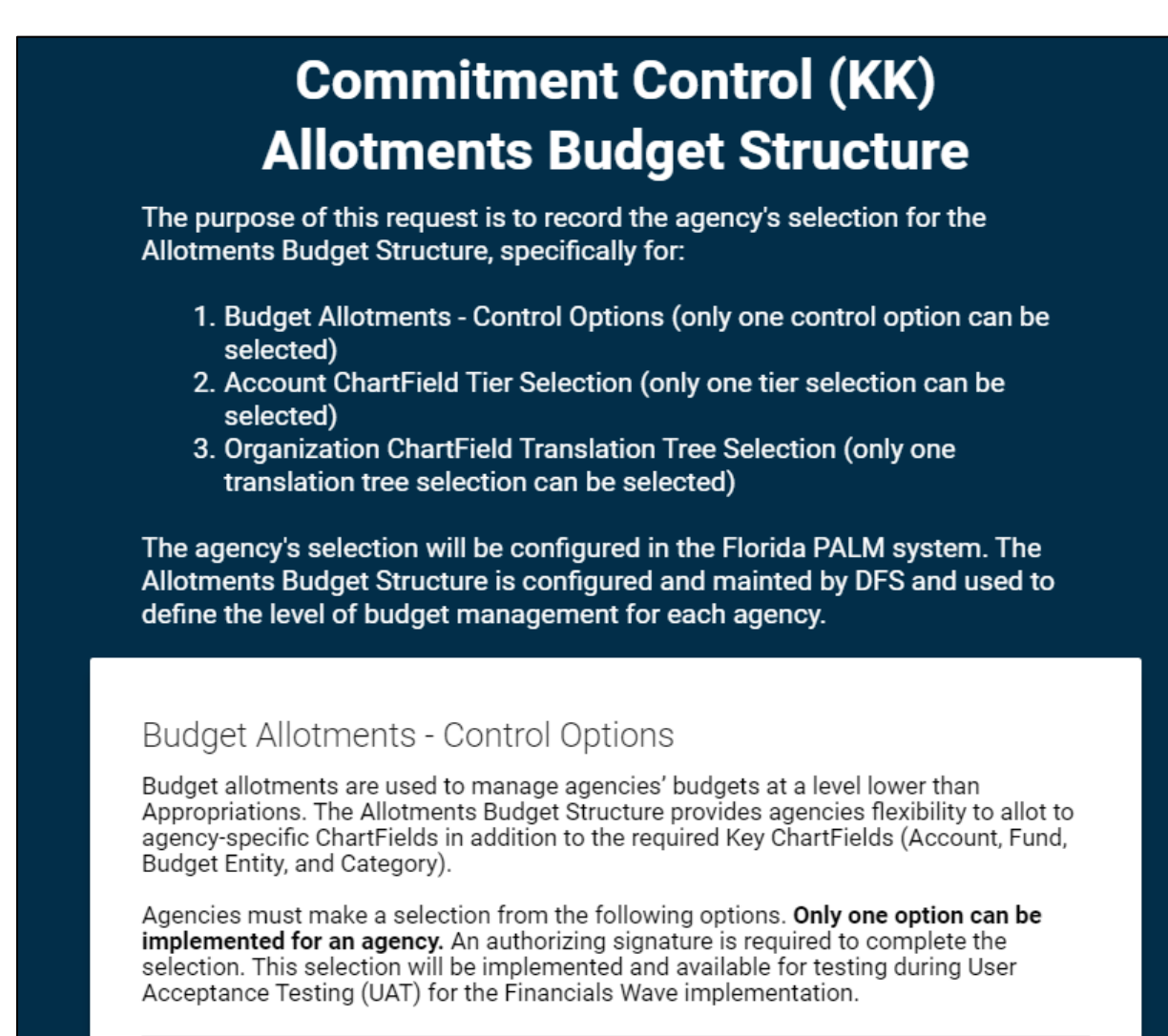

Figure 2: Commitment Control (KK) Budget Allotments – Control Options Form

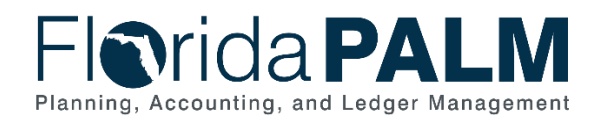

### Option #1 - Control

Allotments created at the Transactional Fund level, using required and optional agencyspecific ChartFields, as follows:

Required – Account, Fund, Budget Entity, Category, and Organization
Optional – Grant, Contract, OA1, and OA2

### Benefits:

- Agencies have **maximum** control over managing and tracking budget allotments.
- Agencies can create budget allotments using Optional ChartFields.
- Agencies must enter all <u>required</u> key ChartFields on budget allotments.

#### Impact:

- Control Option imposes a hard stop on transactions:
  - If ChartField combination on the transaction being budget checked does not have an associated budget allotment, a **no budget exist error** will be returned.
  - If ChartField combination is found then budget check looks to determine if sufficient budget is available, if not then an exception of exceeds budget tolerance is issued.
  - Security can be applied to allow agency override for the allotments ledger only.

### Option #2 - Track with Budget

Allotments created at the Transactional Fund level, using required and optional agencyspecific ChartFields, as follows:

- Required Account, Fund, Budget Entity, Category, and Organization
- Optional Grant, Contract, OA1, and OA2

#### Benefits:

- Agencies have greater control over managing and tracking budget allotments.
- Agencies can create budget allotments using Optional agency specific ChartFields.
- Agencies must enter all required key ChartFields on budget allotments.

#### Impact:

- Track With Budget Option provides:
  - If ChartField combination on the transaction being budget checked does not have an associated budget allotment, a **no budget exist error** is issued and transaction will stop.
  - If ChartField combination is found then budget check looks to determine if sufficient budget is available, if not then a warning is issued and transaction proceeds.

### Option #3 - Track without Budget

Allotments created at the Transactional Fund level, using required and optional agencyspecific ChartFields, as follows:

- Required Account, Fund, Budget Entity, Category, and Organization
- Optional Grant, Contract, OA1, and OA2

#### Benefits:

- Agencies can manage and track budget allotments.
- Agencies can create budget allotments using optional agency specific ChartFields.
- · Agencies must enter all required key ChartFields on budget allotments.

#### Impact:

- Track Without Budget Option allows:
  - If ChartField combination on the transaction being budget checked does not have an associated budget allotment, no error is issued and transaction proceeds.
  - No errors are issued; therefore this control option is for tracking and reporting.

Figure 3: Commitment Control (KK) Budget Allotments - Control Options Form Continued

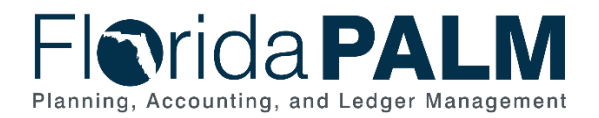

# Budget Allotments – Control Options

## Configuration Value Definition

The Budget Allotments – Control Options specifies how your budget allotments will be managed (e.g., control, track with budget, or track without budget).

## **Business Process and Subprocess**

The Budget Allotments – Control Options configuration supports the following business process and subprocess:

### Table 1: Allotments Budget Structure Control Options Business Process and Subprocess

| Business Process                       | Business Subprocess                            |
|----------------------------------------|------------------------------------------------|
| 20.1 Enter and Process Budget Journals | 20.1.1 Enterprise Post Appropriations          |
|                                        | 20.1.2 Manage Agency Allotments                |
|                                        | 20.1.3 Enterprise Budget Ledger Reconciliation |
|                                        | 20.1.4 Agency Estimated Revenue                |

# Configuration Value Purpose and Use

- Agencies are required to create budget allotments of their appropriations to support budget management methods and to enable the processing of transactions.
- Budget allotments are used to manage agencies' budgets at a level lower than Appropriations. The Allotments Budget Structure provides agencies flexibility to allot to agency specific ChartFields in addition to the required Key ChartFields (Account, Fund, Budget Entity, and Category).

# Configuration Design Details

## For Budget Allotments:

- General Appropriations Act (GAA)/Adjusted Appropriations will be posted to the Account, Florida PALM Budgetary Fund, Budget Entity, and Category level.
- Budget allotments will be recorded to the Account, Florida PALM Transactional Fund, Budget Entity, and Category level; can also include agency specific ChartFields (Organization, Contract, Grant, OA1, and OA2).
  - No Project ChartField on budget allotments as they will be recorded only in the Project Costing module.
- Budget Allotments cannot exceed appropriations and will be prohibited from doing so by the parent/child relationship of appropriations and allotments.
  - There are three methods to create budget allotments which are manual online, spreadsheet upload, and interface (if using an agency business system).
  - Workflow is provided to request, adjust, and approve/edit/reject manual online allotment budget journals.
  - Reports and online inquiry screens are available.

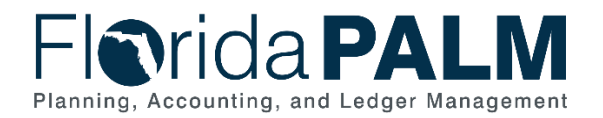

# **Configuration Selection Details**

Agencies must make a single selection from the following Budget Allotments – Control Options configuration as listed in the *Agency> Allotments Budget Structure* worksheet form in Smartsheet.

| Option # 1 - Control |               |  |  |
|----------------------|---------------|--|--|
| Option # 2 - Track w | ith Budget    |  |  |
| Option # 3 - Track w | ithout Budget |  |  |
| Agency Sponsor *     |               |  |  |
| Agency Sponsor *     |               |  |  |

Figure 4: Commitment Control (KK) Budget Allotments – Control Options Form Selection and Signature

## Option #1 – Control

### Benefits:

- Agencies have **maximum** control over managing and tracking budget allotments.
- Agencies can create budget allotments using Optional ChartFields.

### Impact:

- Agencies must enter all required key ChartFields on budget allotments.
- Control Option imposes a hard stop on transactions:
  - If ChartField combination on the transaction being budget checked does not have an associated budget allotment, a 'no budget exists' error will be returned.
  - If ChartField combination is found, budget check looks to determine if sufficient budget is available; if not then an exception of exceeds budget tolerance is issued.
- Security can be applied to allow agency override for the allotments ledger only.

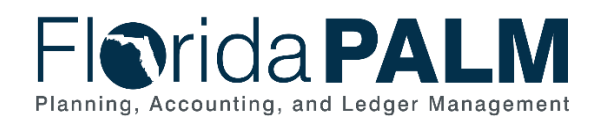

The following provides an overview of the Allotment Keys and Translation for **Control Option**:

| Key ChartFields | Value Required | Translation    | Tree Level                               |
|-----------------|----------------|----------------|------------------------------------------|
| Account         | Required       | Tree           | Agency Tier Selection (Only one)         |
| Fund            | Required       | Tree           | Transactional Fund Level                 |
| Budget Entity   | Required       | Not Applicable |                                          |
| Category        | Required       | Not Applicable |                                          |
| Organization    | Required       | Tree           | Agency-Wide or Agency-Defined (Only one) |
| Grant           | Optional       | Not Applicable |                                          |
| Contract        | Optional       | Not Applicable |                                          |
| OA1             | Optional       | Not Applicable |                                          |
| OA2             | Optional       | Not Applicable |                                          |

Figure 5: Allotment Keys and Translation – Option #1 – Control

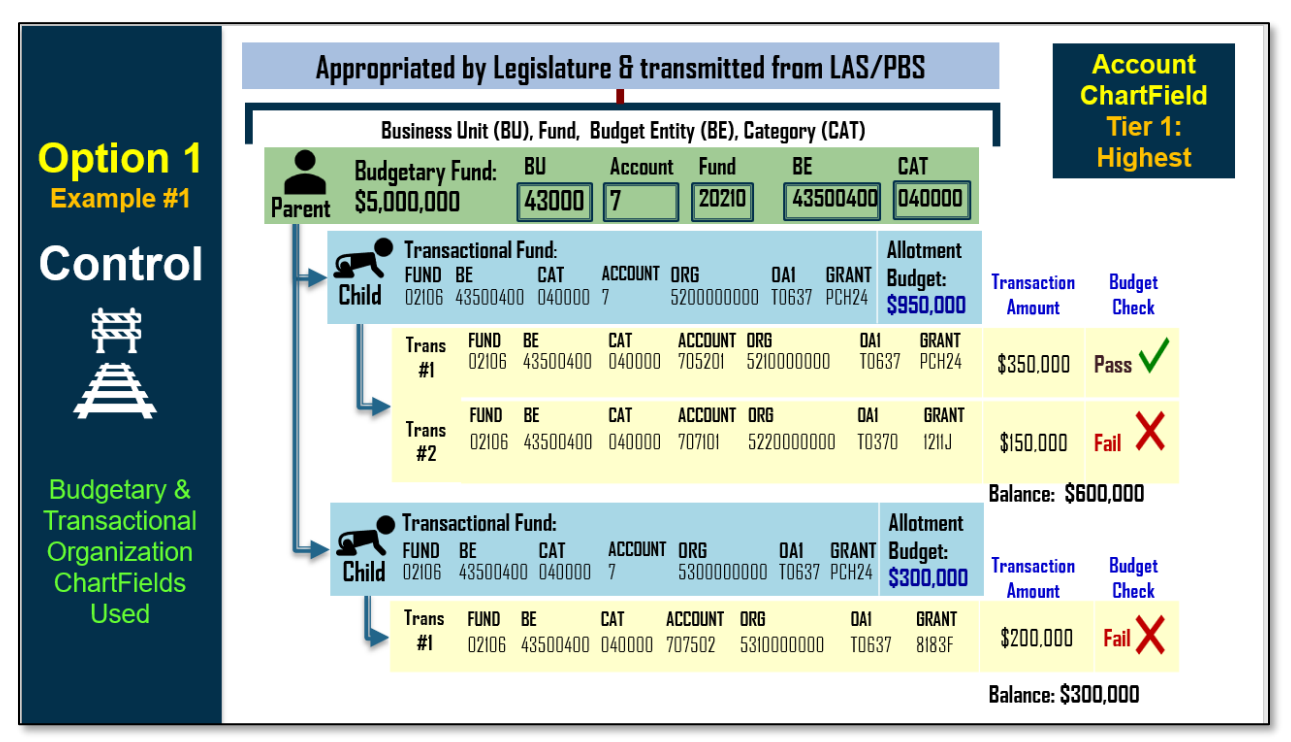

Figure 6: Option #1 – Control, Example #1

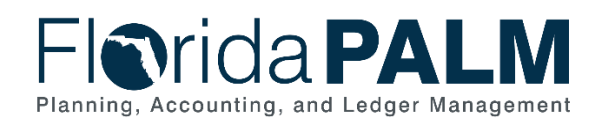

|                             | Appropriated by Legislature & transmitted from LAS/PBS Account<br>ChartField                                                                                        |                                    |  |
|-----------------------------|----------------------------------------------------------------------------------------------------|------------------------------------|--|
|                             | Tier 2:                                                                                                    |                                    |  |
| Example #2                  | Budgetary Fund:     BU     Account     Fund     BE     CAT       Parent     \$1,000,000     64000     7     20210     64100200     040000                           | Groupings                          |  |
| Control                     | Transactional Fund:<br>FUND BE CAT ACCOUNT DRS DA1 GRANT Allotment   D2116 64100200 040000 7000CS 5200000000 SH007 SH007 S450,000                                   | Transaction Budget<br>Amount Check |  |
|                             | Trans<br>#1FUND<br>02116BE<br>64100200CAT<br>040000ACCOUNT<br>701401ORG<br>5210000000OA1<br>SH007GRANT<br>LVNDD                                                     | \$350.000 Fail 🗙                   |  |
|                             | FundBECATACCOUNTORGDA1GRANT#202116641002000400007018015220000000SH007                                                                                               | \$150,000 Pass 🗸                   |  |
| Budgetary &                 | Transactional Fund. Allatmont                                                                                                    | Balance: \$300,000                 |  |
| Organization<br>ChartFields | FUND     BE     CAT     ACCOUNT     ORG     OA1     GRANT       Child     02116     64100200     040000     7000C0     5300000000     T0637     JJOOI     \$300,000 | Transaction Budget<br>Amount Check |  |
| Used                        | Trans     FUND     BE     CAT     ACCOUNT     DRG     DA1     GRANT       #1     02116     64100200     040000     704701     5310000000     T0637     8183F        | \$200,000 Fail X                   |  |
|                             |                                                                                                    | Balance: \$300,000                 |  |

Figure 7: Option #1 – Control, Example #2

# Option #2 – Track with Budget

### **Benefits:**

- Agencies can track budget allotments.
- Agencies can create budget allotments using optional agency specific ChartFields.

### Impact:

- Agencies must enter all required key ChartFields on budget allotments.
- Track With Budget Option provides:
  - If ChartField combination (uses required and optional ChartFields) on the transaction being budget checked does not have an associated budget allotment, a 'no budget exists' error is issued, and the transaction will stop.
  - If ChartField combination (uses required and optional ChartFields) is found, budget check looks to determine if sufficient budget is available; if not then a warning is issued and transaction proceeds as long as the transaction does not exceed appropriations balance.

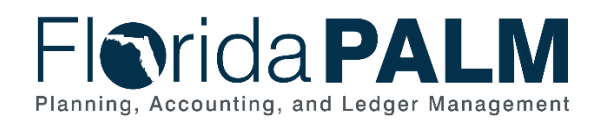

The following provides an overview of the Allotment Keys and Translation for **Track With** Budget Option:

| Key ChartFields | Value Required | Translation    | Tree Level                               |
|-----------------|----------------|----------------|------------------------------------------|
| Account         | Required       | Tree           | Agency Tier Selection (Only one)         |
| Fund            | Required       | Tree           | Transactional Fund Level                 |
| Budget Entity   | Required       | Not Applicable |                                          |
| Category        | Required       | Not Applicable |                                          |
| Organization    | Required       | Tree           | Agency-Wide or Agency-Defined (Only one) |
| Grant           | Optional       | Not Applicable |                                          |
| Contract        | Optional       | Not Applicable |                                          |
| OA1             | Optional       | Not Applicable |                                          |
| OA2             | Optional       | Not Applicable |                                          |

Figure 8: Allotment Keys and Translation – Option #2 – Track with Budget

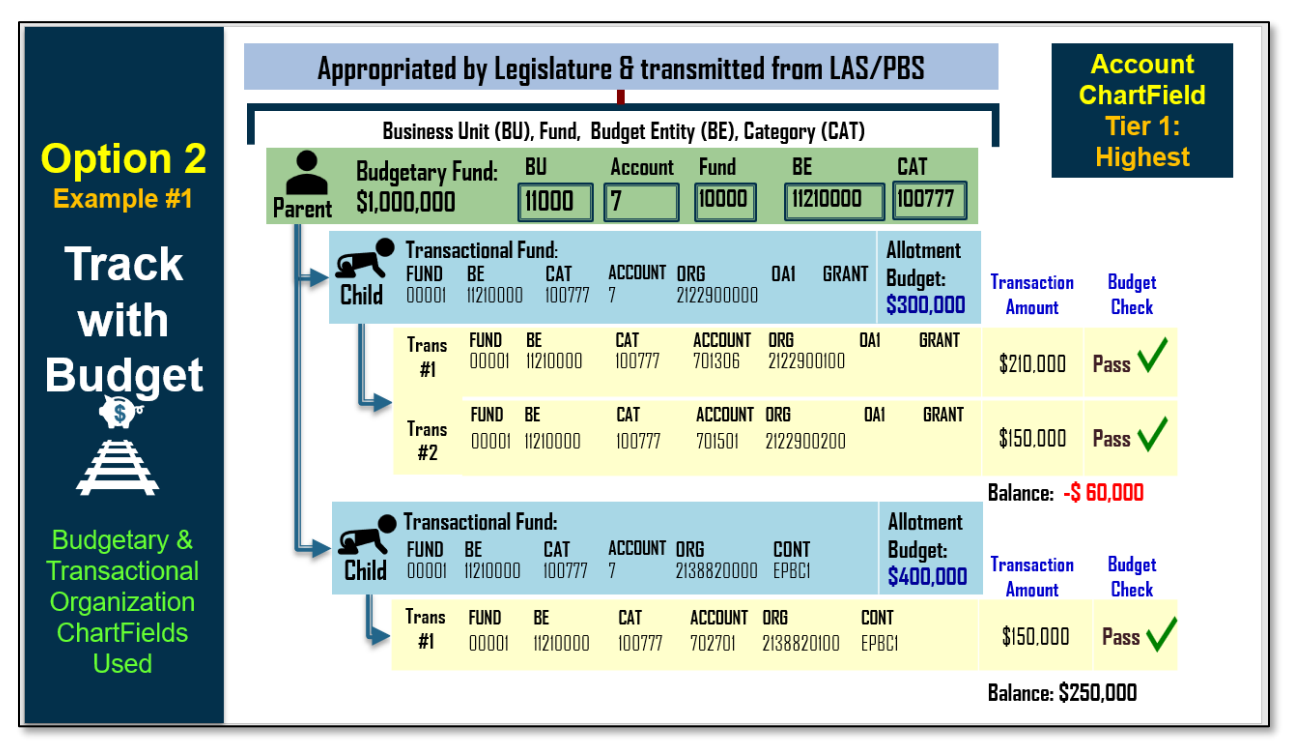

Figure 9: Option #2 – Track with Budget, Example #1

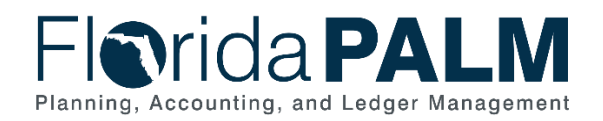

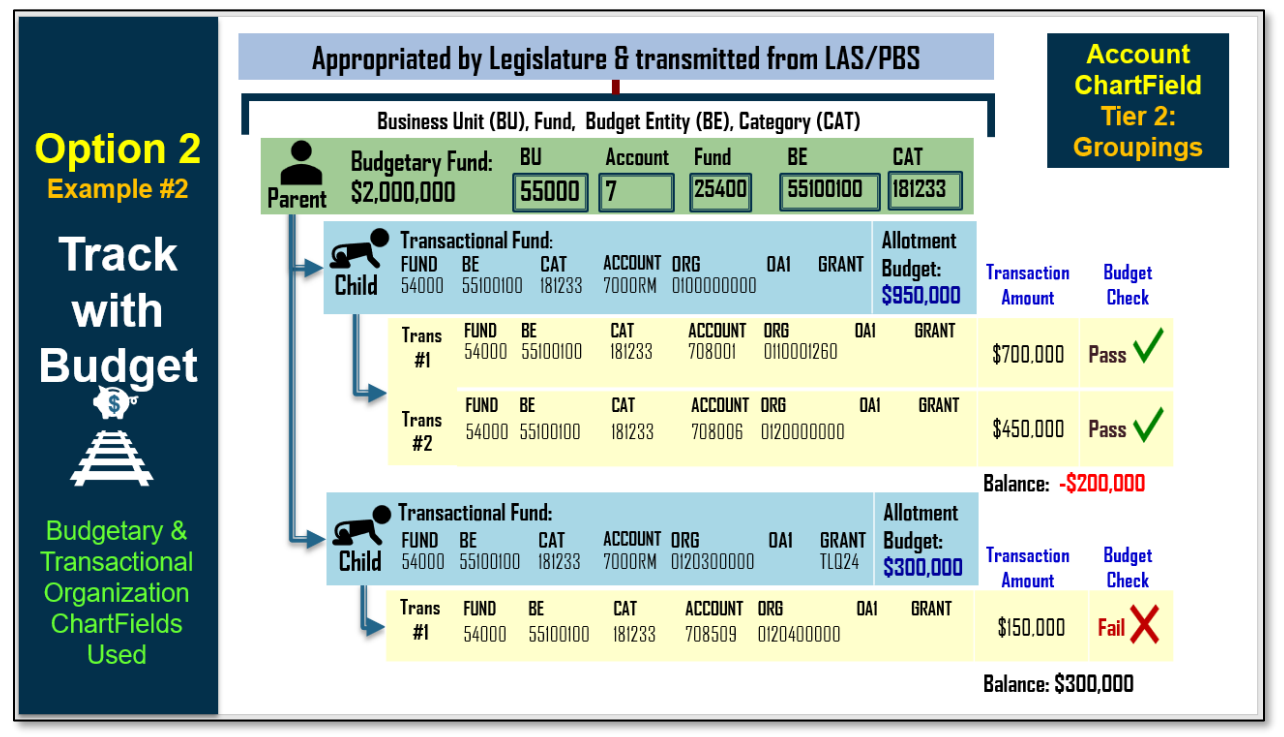

Figure 10: Option #2 – Track with Budget, Example #2

# Option #3 – Track without Budget

### **Benefits:**

- Agencies can manage and track budget allotments.
- Agencies can create budget allotments using optional agency specific ChartFields.

### Impact:

- Agencies must enter all required key ChartFields on budget allotments.
- Track without Budget Option allows:
  - If ChartField combination (uses required and optional ChartFields) on the transaction being budget checked does not have an associated budget allotment, no error is issued and transaction proceeds.
- No errors are issued; therefore, this control option is for tracking and reporting as long as the transaction does not exceed appropriations balance.

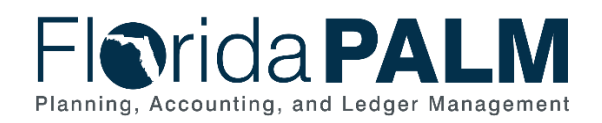

| Т | The following provides an overview of the Allotment Keys and Translation for <b>Track Without</b> |                |             |            |  |
|---|---------------------------------------------------------------------------------------------------|----------------|-------------|------------|--|
| E | Budget Option:                                                                                    |                |             |            |  |
|   | Key ChartFields                                                                                   | Value Required | Translation | Tree Level |  |

| Key ChartFields | value Required | Translation    | Iree Level                               |
|-----------------|----------------|----------------|------------------------------------------|
| Account         | Required       | Tree           | Agency Tier Selection (Only one)         |
| Fund            | Required       | Tree           | Transactional Fund Level                 |
| Budget Entity   | Required       | Not Applicable |                                          |
| Category        | Required       | Not Applicable |                                          |
| Organization    | Required       | Tree           | Agency-Wide or Agency-Defined (Only one) |
| Grant           | Optional       | Not Applicable |                                          |
| Contract        | Optional       | Not Applicable |                                          |
| OA1             | Optional       | Not Applicable |                                          |
| OA2             | Optional       | Not Applicable |                                          |

Figure 11: Allotment Keys and Translation – Option #3 – Track without Budget

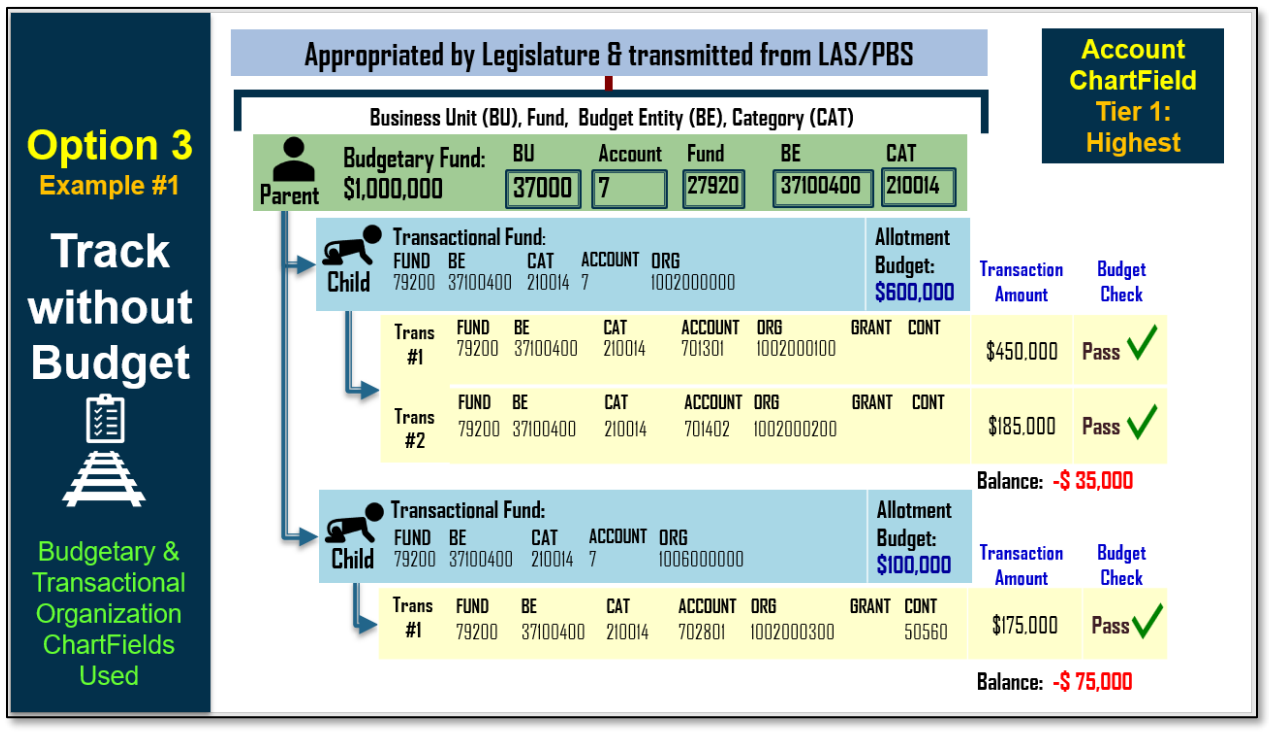

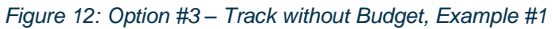

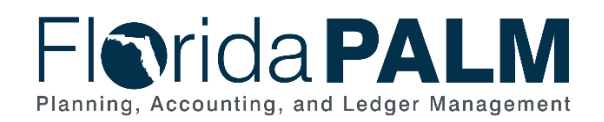

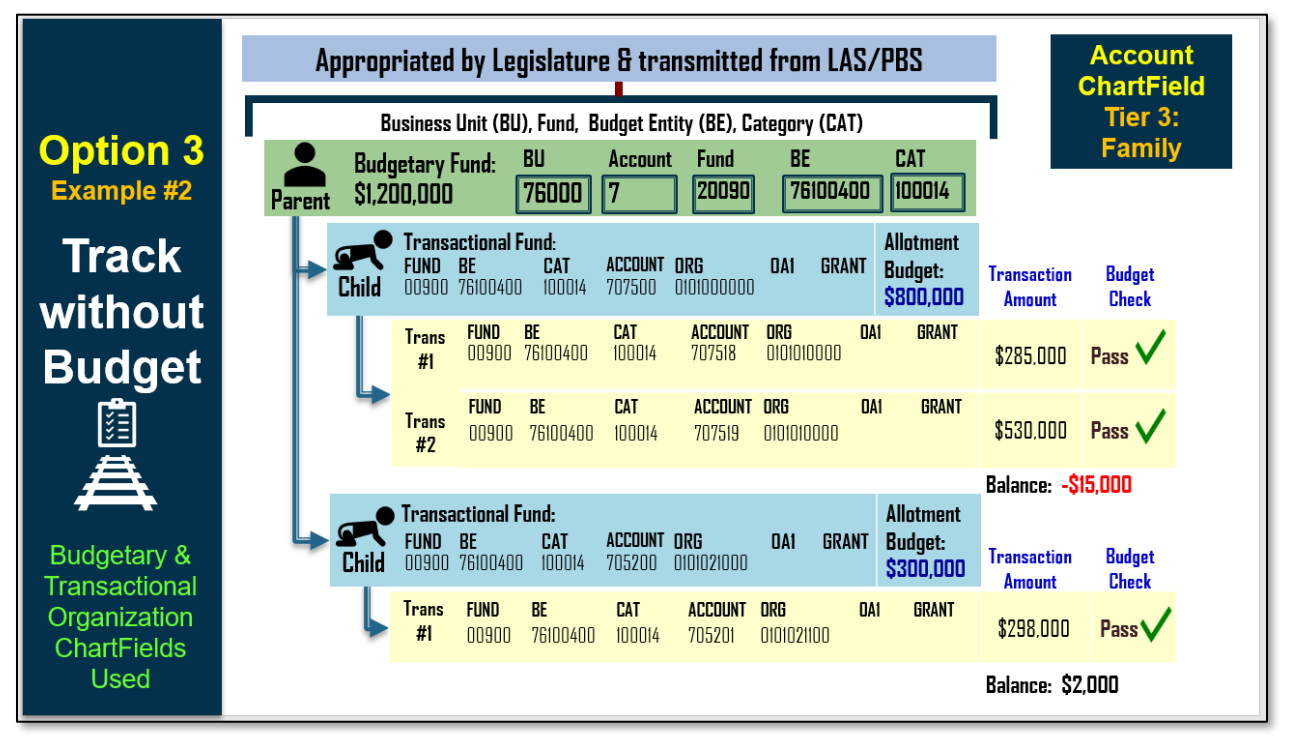

Figure 13: Option #2 – Track without Budget, Example #2

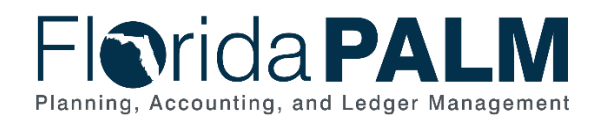

# Account ChartField Tier Selection

| Ac                        | count ChartField Tier Selection                                                                                                    |
|---------------------------|----------------------------------------------------------------------------------------------------|
| The<br>Cha<br>jour<br>use | e Account ChartField classifies the nature of a transaction. Budgetary Account<br>artFields are used only when recording budget allotments or revenue estimate budget<br>rnals in the Commitment Control module. Transactional Account ChartFields are<br>ed to record transactions within the General Ledger and source modules.                                                                                              |
| Age<br>imp<br>sele<br>Acc | encies must make a selection from the following options. <b>Only one option can be</b><br><b>encies must make a selection from the following options. Only one option can be</b><br><b>elemented for an agency.</b> An authorizing signature is required to complete the<br>ection. This selection will be implemented and available for testing during User<br>septance Testing (UAT) for the Financials Wave implementation. |
| Ac                        | count Tier # 1: Highest                                                                                                    |
| lf yo<br>(⊤ie             | our agency wants the agency's budget allotments to be recorded at the highest level er 1), select this option.                                                                                                    |
| Ac                        | count Tier # 2: Groupings                                                                                                    |
| lf yo<br>(Tie             | our agency wants the agency's budget allotments to be recorded at the mid level<br>er 2), select this option.                                                                                                    |
| Ac                        | count Tier # 3: Family                                                                                                    |
| lf yo<br>(Tie             | our agency wants the agency's budget allotments to be recorded at the lower level er 3), select this option.                                                                                                    |
| Sel                       | ection and Agency Authorizing Signature *                                                                                                    |
| 0                         | Account Tier #1: Highest                                                                                                    |
| $\bigcirc$                | Account Tier #2: Groupings                                                                                                    |
| 0                         | Account Tier #3: Family                                                                                                    |
| Age                       | ency Sponsor *                                                                                                    |
|                           |                                                                                                    |

Figure 14: Commitment Control (KK) Budget Allotments – Account ChartField Tier Selection

# Configuration Value Definition

The Account ChartField Tier Selection specifies how your budget allotments will be recorded (e.g., Tier 1: Highest, Tier 2: Groupings, or Tier 3: Family).

# **Business Process and Subprocess**

The Account ChartField Tier Selection configuration supports the following business process and subprocess:

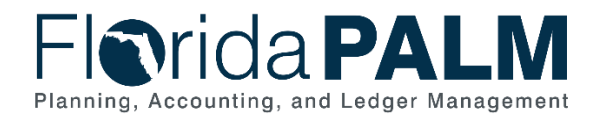

#### Table 2: Account ChartField Tier Selection Business Process and Subprocess

| Business Process                       | Business Subprocess                            |
|----------------------------------------|------------------------------------------------|
| 20.1 Enter and Process Budget Journals | 20.1.1 Enterprise Post Appropriations          |
|                                        | 20.1.2 Manage Agency Allotments                |
|                                        | 20.1.3 Enterprise Budget Ledger Reconciliation |
|                                        | 20.1.4 Agency Estimated Revenue                |

# Configuration Value Purpose and Use

• Agencies are required to select which Account ChartField Tier (only one) for the input of agency budget journals (budget allotments and revenue estimates).

# **Configuration Design Details**

- Account values are established by DFS.
- Agencies cannot add or modify Account values.
- Agencies must select which Budgetary Account ChartField Tier. (only one)
  - Available for input on agency budget journals (allotments and revenue estimates).
    - Not available for use on non-budget transactions such as vouchers and GL journal entries.
- Established as "Budget Items" for the use in Project Costing Module.

# **Configuration Selection Details**

Agencies must make a single selection from the following Account ChartField Tier Selection configuration options as listed in the *Agency>* Allotments Budget Structure worksheet form in Smartsheet.

## Tier 1: Highest

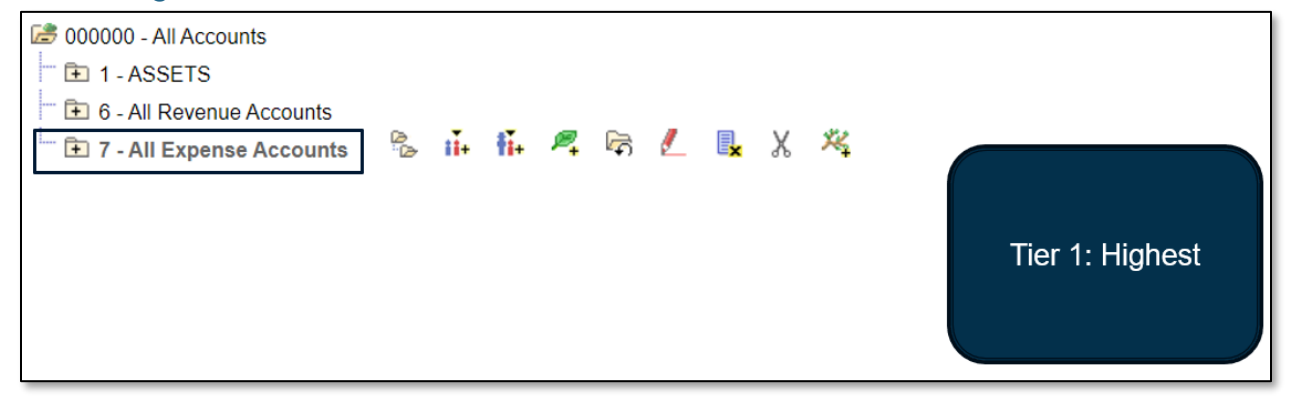

Figure 15: Tier 1

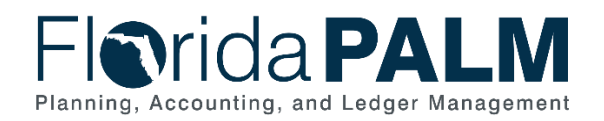

# Tier 2: Groupings

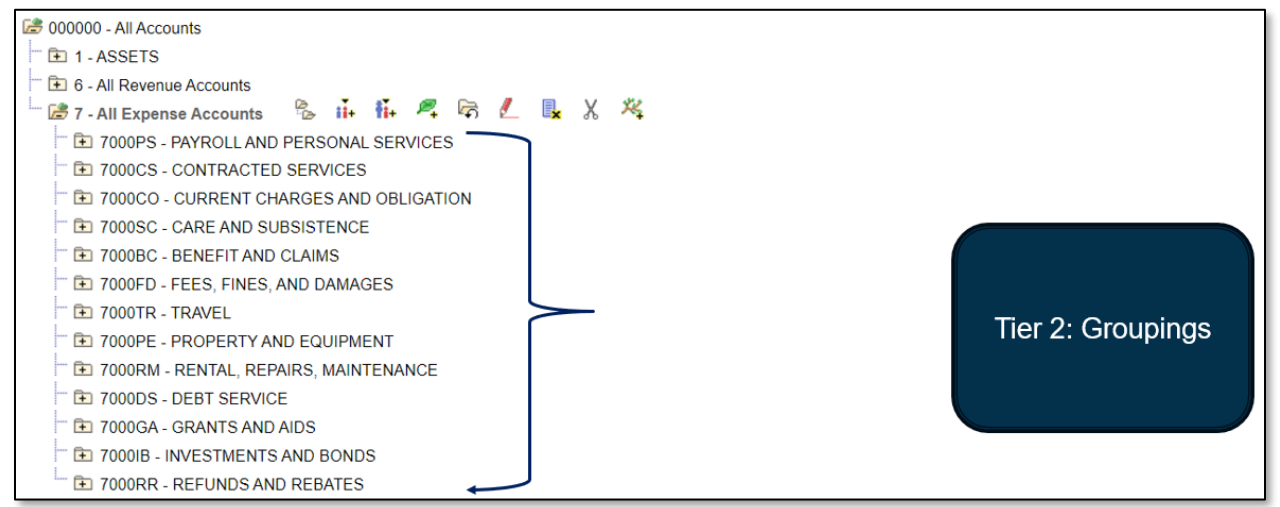

Figure 16: Tier 2

# Tier 3: Family

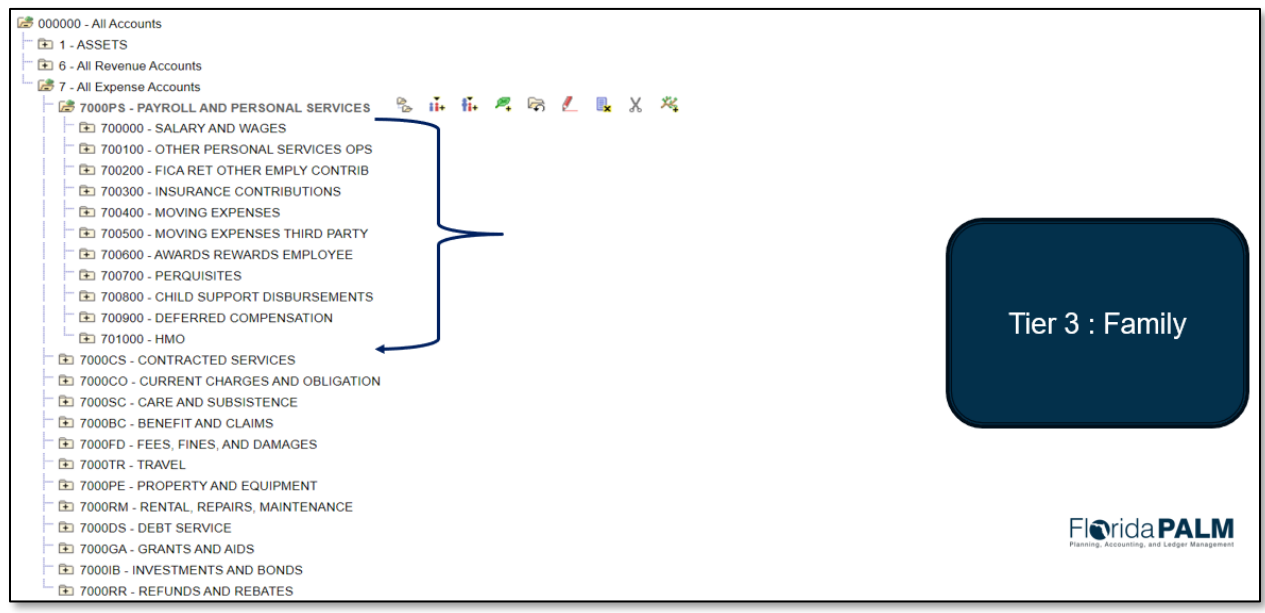

Figure 17: Tier 3

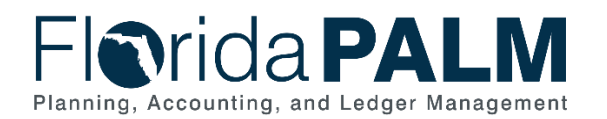

# Organization ChartField Translation Tree Selection

### Organization ChartField Translation Tree Selection

The Organization ChartField identifies the organizational entity associated with a transaction. Budgetary Organization ChartFields are used only when recording budget allotments or revenue estimate budget journals in the Commitment Control module. Transactional Organization ChartFields are used when recording transactions within the General Ledger and source modules.

Agencies must make selection from the following options. **Only one translation tree** selection can be implemented for an agency. Control Options of Control, Track with Budget, or Track without Budget requires an agency to select one of the translation trees available. If an agency chooses to always record a budget allotment at the same Organization ChartField Value that the agency chooses to record transactions to (encumbrances and/or expenses), then the agency could choose not to have a translation tree for the Organization ChartField.

An authorizing signature is required to complete the selection. This selection will be implemented and available for testing during User Acceptance Testing (UAT) for the Financials Wave implementation.

### Translation Tree #1: Agency-Wide Tree

You may select this option if your agency does not need to allot to Organization ChartField.

### Translation Tree #2: Agency-Defined Tree

You may select this option if your agency needs to allot to the Organization ChartField.

### Translation Tree #3: No Tree Assigned

You may select this option if your agency always records budget allotments at the same Organization ChartField.

### Selection and Agency Authorizing Signature \*

- Translation Tree #1: Agency-Wide Tree
- Translation Tree #2: Agency-Defined Tree
- Translation Tree #3: No Tree Assigned

Send me a copy of my responses

### Submit

Figure 18: Commitment Control (KK) Budget Allotments - Translation Tree Selection

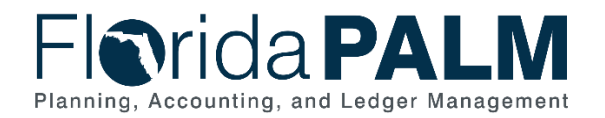

# Configuration Value Definition

The Organization ChartField Translation Tree Selection specifies how transactions will budget check against your budget allotments using the Organization ChartField. The Translation Tree defines the hierarchical relationships of a ChartField value such as Fund, Account, and Organization. A Translation Tree allows an agency to budget at a higher ChartField value than they record transactions.

## **Business Process and Subprocess**

The Organization ChartField Translation Tree Selection configuration supports the following business process and subprocess:

Table 3: Allotments Budget Structure Control Options Business Process and Subprocess

| Business Process                       | Business Subprocess                            |
|----------------------------------------|------------------------------------------------|
| 20.1 Enter and Process Budget Journals | 20.1.1 Enterprise Post Appropriations          |
|                                        | 20.1.2 Manage Agency Allotments                |
|                                        | 20.1.3 Enterprise Budget Ledger Reconciliation |
|                                        | 20.1.4 Agency Estimated Revenue                |

# Configuration Value Purpose and Use

- Agencies are required to select which Organization ChartField Translation Tree Selection (only one) for the input of agency budget journals (budget allotments and revenue estimates).
- The Translation Tree may utilize Budgetary and Transactional Organization ChartField values.

The Organization ChartField Translation Tree Selection specifies how transactions will budget check against your budget allotments using the Organization ChartField. The Organization ChartField Translation Tree selection determines which Organization ChartField values are being utilized across agency worksheets (Figure 19) to ensure the most current information is available in associated ChartField drop-down selections as you complete RW Task 657 – Submit Updated Configuration Workbooks, RW Task 659 – Update Conversion Field Mapping, and RW Task 573-A – Complete and Submit End User Role Mapping Worksheet for UAT.

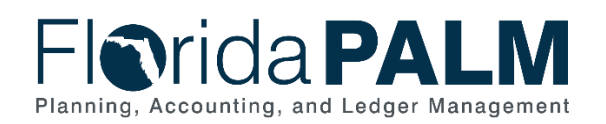

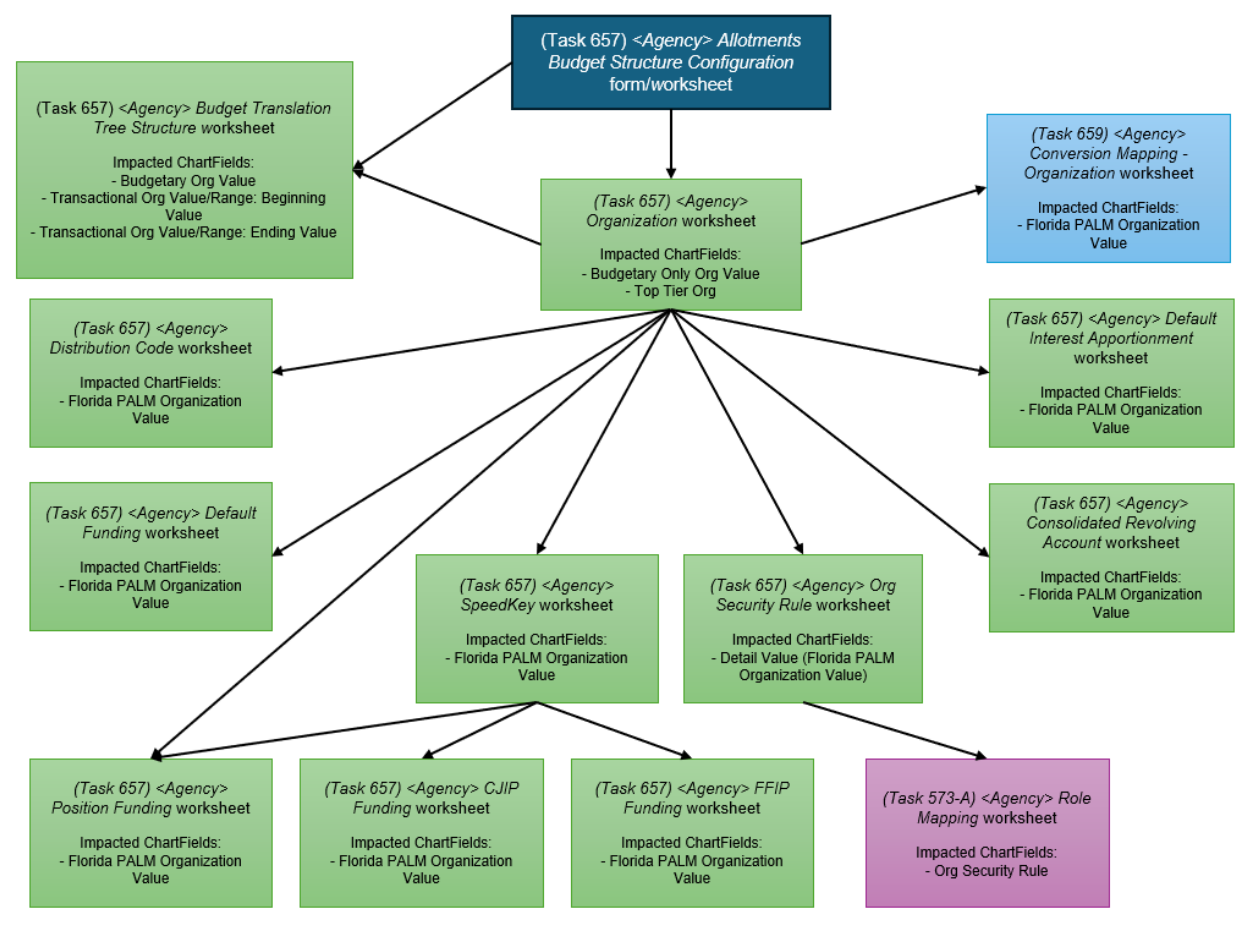

Figure 19: Cross-worksheet Connections for Allotments Budget Structure

# Configuration Design Details

**Organization ChartField:** 

- Requested by agencies.
- Agencies can add or modify Organization values.
- Agencies must select which Organization values to use for budget allotments.
  - Needed for the KK Translation Tree
- Available for input on agency budget journals (allotments and revenue estimates), if applicable.
- Not available for use on non-budget transactions such as vouchers and GL journal entries.

# **Configuration Selection Details**

Agencies must make a single selection from the following Allotments Budget Structure Control configuration options as listed in the *Agency> Allotments Budget Structure* worksheet form in Smartsheet.

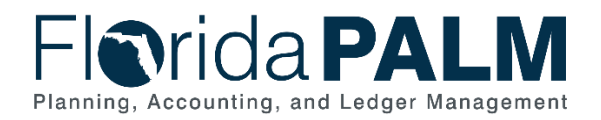

# Selection #1:

Agency-wide level – Organization Translation Tree

If the agency does not have a need to allot to Organization ChartField, the default agency wide value will be assigned, as represented by the figure below.

| TRANSLA             | TION TREE NAME 31000 |                   |                                                  |          |
|---------------------|----------------------|-------------------|--------------------------------------------------|----------|
| BUDGETARY ORG VALUE | TRANSACTIONAL        | ORG VALUES/RANGES | Project will assign and<br>build based on agency |          |
| EOG31000            | Beginning Value      | Ending Value      | selection of Agency Wide                         | <u> </u> |
|                     | 000000000            | 99999999999       |                                                  |          |

Figure 20: Agency-wide level tree

# Selection #2:

### Agency-defined level – Organization Budget Translation Tree Structure

If the agency has a need to allot to the Organization ChartField, the agency must define the nodes and the ranges that rollup on the Budget Translation Tree Structure, as represented by the figure below.

| TRANSLATION TREE NAME 31000_KK_ORG |                 |                                 |  |                  |                          |          |              |                               |                        |         |
|------------------------------------|-----------------|---------------------------------|--|------------------|--------------------------|----------|--------------|-------------------------------|------------------------|---------|
| BUDGETARY ORG VALUE                | TRANSACTIONAL O | TRANSACTIONAL ORG VALUES/RANGES |  |                  |                          |          |              | Agency sho<br>transition b    | uld<br>budgetary       |         |
|                                    | Beginning Value | Ending Value                    |  |                  |                          |          | _            | values iden<br>Org Values     | tified on<br>tab alona |         |
| EOG31000                           | DEFAULT         | DEFAULT                         |  |                  |                          |          |              | with associ                   | ated range             | s       |
|                                    | 310000000       | DEFAULT                         |  | Agency<br>301600 | y positione<br>00000 und | d<br>Ier |              |                               |                        |         |
| 100000000                          | 100000001       | 1064999999                      |  | 100000           | 00000                    |          |              |                               |                        |         |
|                                    | 301600000       |                                 |  |                  |                          |          |              |                               |                        |         |
|                                    |                 |                                 |  |                  |                          |          |              |                               |                        |         |
| 300000000                          | 300000001       | 3015999999                      |  |                  |                          |          |              |                               |                        |         |
|                                    | 3016000001      | 3999999999                      |  |                  |                          |          |              |                               |                        |         |
|                                    |                 |                                 |  |                  |                          |          |              |                               |                        |         |
| 400000000                          | 400000001       | 4099999999                      |  |                  |                          |          |              |                               |                        |         |
|                                    |                 |                                 |  |                  |                          |          |              |                               |                        |         |
| 500000000                          | 500000001       | 5099999999                      |  |                  |                          |          |              |                               |                        |         |
|                                    |                 |                                 |  |                  |                          |          |              | vao ir broko                  |                        |         |
| 800000000                          | 800000001       | 8001099999                      |  |                  |                          |          | Kai<br>7 Nor | ige is broke.<br>A rango is n | 11<br>aadad to c       | mit the |
|                                    |                 |                                 |  |                  |                          |          |              | v runge is n                  | eeueu to o             | mittie  |
| 800400000                          | 8004000001      | 8004999999                      |  |                  |                          |          |              | veu vuiue                     |                        | /       |
|                                    |                 |                                 |  |                  |                          |          |              |                               |                        |         |
|                                    |                 |                                 |  |                  |                          |          |              |                               |                        |         |

Figure 21: Agency-defined level tree

# Selection #3:

## No Tree Assigned

If the agency chooses to **always** record a budget allotment at the same Organization ChartField Value that the agency chooses to record transactions to (encumbrances and/or expenses), then the agency could choose not to have a Translation Tree for the Organization ChartField.

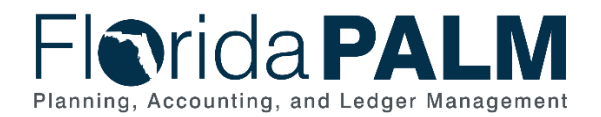

# Worksheet & Form Instructions

The below information provides detailed instructions on how to complete the *Commitment Control Allotments Budget Structure* form within your KK configuration workbook in Smartsheet.

*Task Completion Requirement:* For this task (RW Task 657) to be considered complete, it is necessary that you follow all steps listed below to select and confirm your selected value.

- 1. Review the worksheet and determine whether the configured selections need updating in Florida PALM.
  - a. If your agency does *not* want to change the selections made in previous RW Task 567-A, select 'Yes' in the *Current as of June 2025* column. If selected, no further action is needed.
  - b. If your agency *does* want to change the selections made in previous RW Task 567-A, select 'No' in the *Current as of June 2025* column.
- 2. If 'No' is selected in the *Current as of June 2025* column, your Agency Sponsor is required to complete a new *Allotments Budget Structure* Form (steps 3 through 15 below). To access, open the agency specific form link provided in row 1 of the "Form Link" column in your *<Agency> Allotments Budget Structure* worksheet.

### Budget Allotments – Control Options:

- 3. Review the information above under Budget Allotments to make the best selection for your agency.
- Make a selection of either Option #1 Control, Option #2 Track with Budget, or Option #3 – Track without Budget.
- 5. Enter your name into the "Agency Sponsor" free text box.
- 6. The Account ChartField Tier Selection will appear.

| Selection and Agency Aut | norizing Signature * |  |
|--------------------------|----------------------|--|
| Option # 1 - Control     |                      |  |
| Option # 2 - Track with  | Budget               |  |
| Option # 3 - Track with  | out Budget           |  |
| Agency Sponsor *         |                      |  |
| Agency Sponsor           |                      |  |

Figure 22: Budget Allotments – Control Options

### Account ChartField Tier Selection:

7. Review the information above under Account ChartField Tier Selections to make the best selection for your agency.

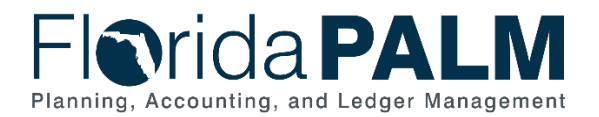

- 8. Make a selection of either Account Tier #1: Highest, Account Tier #2: Groupings, or Account Tier #3: Family.
- 9. Enter your name into the "Agency Sponsor" free text box.
- 10. The Organization ChartField Translation Tree Selection will appear.

| Selection and Agency Authorizing Signature * |   |
|----------------------------------------------|---|
| Account Tier #1: Highest                     |   |
| O Account Tier #2: Groupings                 |   |
| O Account Tier #3: Family                    |   |
| Agency Sponsor *                             |   |
| Agency Sponsor                               |   |
|                                              | , |

Figure 23: Account ChartField Tier Selection and Signature

### Organization ChartField Translation Tree Selection:

- 11. Review the information above under the Organization ChartField Translation Tree Selection to make the best selection for your agency.
- 12. Make a selection of either Translation Tree #1: Agency-Wide Tree, Translation Tree #2: Agency-Defined Tree, or Translation Tree #3: No Tree Assigned.
- **NOTE:** If selecting Translation Tree #2: Agency-Defined Tree option, you are required to complete your agency's Budget Translation Tree Structure worksheet located in your Configuration Workbook Inventory, General Ledger (GL) folder. This worksheet will remain locked until a selection of Translation Tree #2: Agency-Defined Tree option is made, and the form is submitted with this task (657). Following form submission, your <Agency> Budget Translation Tree Structure worksheet will be unlocked through overnight process.
  - 13. Enter your name into the "Agency Sponsor" free text box.
  - 14. (Optional) Select the check box to receive an email copy of your selection.
  - 15. Click the "Submit" button when you are ready to make your selection.

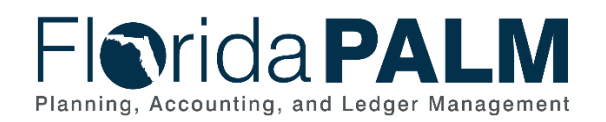

| Selection and Agency           | uthorizing Signature *  |  |
|--------------------------------|-------------------------|--|
| Translation Tree #             | : Agency-Wide Tree      |  |
| ○ Translation Tree #           | : Agency-Defined Tree   |  |
| ○ Translation Tree #           | : No Tree Assigned      |  |
|                                |                         |  |
| Agency Sponsor *               |                         |  |
| Agency Sponsor                 |                         |  |
| Send me a copy of my<br>Submit | esponses                |  |
|                                | Powered by 🛛 smartsheet |  |
|                                |                         |  |

Figure 24: Organization ChartField Translation Tree Selection

Once your selection is complete, the details of all your selections and Agency Sponsor authorizations will be automatically populated into the *<Agency>* Allotments Budget Structure worksheet.

If your agency would like to add any additional comments regarding your selection and/or authorization, please use the Agency Comments field.

| Forms Connections Dynamic View 🔋 DEMO Allotments Budget Structure 🏠                                               |                |                           |                            |                                                  |                                   |                                                         |                                 |                                                       |                 |
|----------------------------------------------------------------------------------------------------|----------------|---------------------------|----------------------------|--------------------------------------------------|-----------------------------------|---------------------------------------------------------|---------------------------------|-------------------------------------------------------|-----------------|
| 田 Grid View · ▽Filter / 豆 豆   Anal ·   10 ·   Β Ι Ц G 魚 · 魚 ·   F · 房 & 쿠   田 ピ   ◎ 図 当 時   Σ · \$ · % 1 & eq 団 · |                |                           |                            |                                                  |                                   |                                                         |                                 |                                                       |                 |
| Form Link                                                                                                    | Authorized By: | Date of<br>Authorization: | Budget Control - Selection | Budget Control - Agency<br>Sponsor Authorization | Account ChartField -<br>Selection | Account ChartField -<br>Agency Sponsor<br>Authorization | Translation Tree -<br>Selection | Translation Tree -<br>Agency Sponsor<br>Authorization | Agency Comments |
| https://app.smartsheet.com/biform/8fd2c0095c65437a8e2657e216f0db44                                                |                | 11/15/24 11:51 AM         |                            |                                                  |                                   |                                                         |                                 |                                                       |                 |

Figure 25: Agency Selection Comments